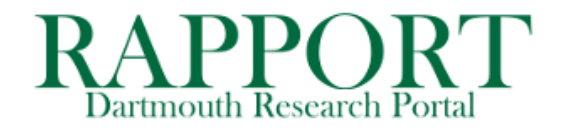

Go to RAPPORT > Grants > Funding Proposal

Click SEND EMAIL

Find & open the FP you wish to request an Advance Account for

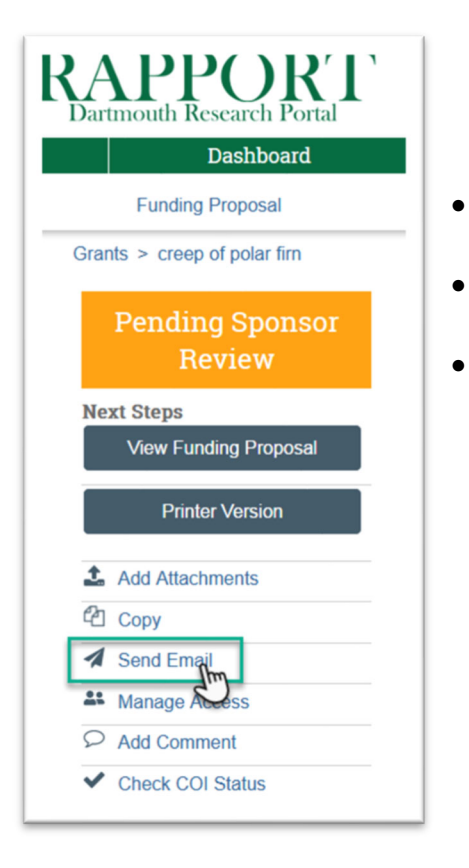

- 1. Type "Advance Account Request" in the subject line.
- 2. Enter the name of your **SRM** or who the email should go to in their absence
- 3. Add any information/message here.
- 4. Attach your **Advance Account Request** form and any other pertinent documentation.
- 5. Click OK to send email.

| Adv                                               | ance Aco                                           | count Request                           |                   |                      |                   |
|---------------------------------------------------|----------------------------------------------------|-----------------------------------------|-------------------|----------------------|-------------------|
| Select at I                                       | east one ar                                        | oup of recipients:                      |                   |                      |                   |
| All team r                                        | nembers                                            |                                         |                   |                      |                   |
| All editors                                       | 5                                                  |                                         |                   |                      |                   |
| All reader                                        | rs                                                 |                                         |                   |                      |                   |
| Specialist                                        | t                                                  |                                         |                   |                      |                   |
|                                                   |                                                    |                                         |                   |                      |                   |
| Select any                                        | other recip                                        | ient for this email: (Only              | editors and reade | ers have access to t | he funding propos |
| Salazar                                           |                                                    |                                         |                   |                      |                   |
| Last                                              | First                                              | Organization                            | Preferred Email   |                      |                   |
| Salazar                                           | Carol                                              | Medicine                                | Carol.M.Salazar   | r@Dartmouth.edu      |                   |
| Salazar                                           |                                                    | Office of Connected Drainate            | Musses H Calar    | Tar@Dartmouth adu    |                   |
|                                                   | Im Yvonne                                          | Office of Sponsored Projects            | Tvonne.m.Sala.    | zai@baitiloutil.euu  |                   |
| Salazar-<br>Comments<br>Hi SRM<br>Blah bla        | Kish Jolin<br>to be inclu<br>,<br>ah blah,         | PE Administration<br>Ided in the email: | Jolin.M.Salazar   | -Kish@Dartmouth.ED   | U                 |
| Salazar-<br>Comments<br>Hi SRM<br>Blah bla<br>DRA | Kism Join<br>s to be inclu<br>,<br>ah blah,<br>you | PE Administration<br>ded in the email:  | Jolin M. Salazar  | -Kish@Dartmouth.ED   | U                 |